# **Table of Contents**

| Tutorial Install Virtualizor Mode KVM | 1 |
|---------------------------------------|---|
| Partisi                               | 1 |
| Centos 6.x 64 bit                     | 1 |
| Persiapan                             | 1 |
| Setting Bridge                        | 1 |
| Install KVM                           | 3 |
| Login                                 | 3 |

# **Tutorial Install Virtualizor Mode KVM**

Berikut ini adalah panduan cara installasi virtualizor dengan tipe KVM.

## CATATAN

• KVM tidak mendukung sistem operasi 32 bit

## Partisi

| Partition | Size                                                     | Description                                                                                                    |
|-----------|----------------------------------------------------------|----------------------------------------------------------------------------------------------------|
| /         | 80-100 GB                                                | Partisi root berisi file sistem operasi dan template kvm                                                          |
| SWAP      | 4 GB +                                                   | Partisi untuk persiapan apabila RAM anda habis                                                                    |
| Storage   | Disk space yang akan<br>digunakan untuk<br>pembuatan VPS | Anda bisa menggunakan sebagai <b>Logical Volume</b> untuk KVM<br>atau <b>File Based Storage</b> untuk jenis qcow2 |

# Centos 6.x 64 bit

Sebelum anda melakukan installasi kvm pastikan anda menginstall beberapa paket pendukung.

# Persiapan

Pertama install paket ini

yum install bridge-utils

# **Setting Bridge**

Anda menggunakan eth0 atau eth1 jika eth0 cek dengan cara seperti ini

```
root# cat /etc/sysconfig/network-scripts/ifcfg-eth0
DEVICE=eth0
BOOTPROT0=static
TYPE=Ethernet
HWADDR=00:25:90:98:35:90
IPADDR=105.94.182.93
NETMASK=255.255.255.248
GATEWAY=105.94.182.89
IPV6INIT=yes
IPV6_AUTOCONF=yes
ONB00T=yes
```

#### Backup setting eth0/1

root# cp /etc/sysconfig/network-scripts/ifcfg-eth0 /etc/sysconfig/networkscripts/ifcfg-eth0.bak

#### Buat File Bridge

root# nano /etc/sysconfig/network-scripts/ifcfg-viifbr0

isi seperti ilustrasi ini

DEVICE=viifbr0 TYPE=Bridge BOOTPROTO=static IPADDR=105.94.182.93 NETMASK=255.255.255.248 GATEWAY=105.94.182.89 ONBOOT=yes

IP Address dan gateway diatas ganti sesuai dengan ip dan gateway anda.

#### Edit eth0/1

root# nano /etc/sysconfig/network-scripts/ifcfg-eth0

kira-kira seperti ini

DEVICE=eth0 HWADDR=00:25:90:98:35:90 IPV6INIT=yes IPV6\_AUTOCONF=yes ONB00T=yes BRIDGE=viifbr0

#### **Restart Network**

root# service network restart

dan anda akan menghasilkan setting seperti ini

```
root# ifconfig
eth0 Link encap:Ethernet HWaddr F4:CE:46:B2:8A:58
inet6 addr: fe80::f6ce:46ff:feb2:8a58/64 Scope:Link
UP BROADCAST RUNNING MULTICAST MTU:1500 Metric:1
RX packets:194228 errors:0 dropped:0 overruns:0 frame:0
TX packets:54875 errors:0 dropped:0 overruns:0 carrier:0
```

|          | collisions:0 txqueuelen:1000                             |
|----------|----------------------------------------------------------|
|          | RX bytes:230348239 (219.6 MiB) TX bytes:7035156 (6.7 MiB |
|          | Memory:fbe60000-fbe80000                                 |
| lo       | Link encap:Local Loopback                                |
|          | inet addr:127.0.0.1 Mask:255.0.0.0                       |
|          | inet6 addr: ::1/128 Scope:Host                           |
|          | UP LOOPBACK RUNNING MTU:16436 Metric:1                   |
|          | RX packets:1776 errors:0 dropped:0 overruns:0 frame:0    |
|          | TX packets:1776 errors:0 dropped:0 overruns:0 carrier:0  |
|          | collisions:0 txqueuelen:0                                |
|          | RX bytes:197690 (193.0 KiB) TX bytes:197690 (193.0 KiB)  |
| viifbr0  | Link encap:Ethernet HWaddr F4:CE:46:B2:8A:58             |
|          | inet addr:192.111.153.250 Bcast:192.111.153.251          |
| Mask:255 | .255.255.252                                             |
|          | inet6 addr: fe80::f6ce:46ff:feb2:8a58/64 Scope:Link      |
|          | UP BROADCAST RUNNING MULTICAST MTU:1500 Metric:1         |
|          | RX packets:65 errors:0 dropped:0 overruns:0 frame:0      |
|          | TX packets:41 errors:0 dropped:0 overruns:0 carrier:0    |
|          | collisions:0 txgueuelen:0                                |
|          | RX bytes: 4252 (4 1 KiB) TX bytes: 5626 (5 4 KiB)        |

### Install KVM

```
wget -N http://files.virtualizor.com/install.sh
chmod 0755 install.sh
./install.sh email=your@email.com kernel=kvm
```

#### kemudian restart server

# Login

Selanjutnya untuk login ke port ini

- https://Your-IP:4085/
- http://Your-IP:4084/

From: https://www.pusathosting.com/kb/ - **PusatHosting Wiki** 

Permanent link: https://www.pusathosting.com/kb/virtualizor/install-kvm?rev=1519554292

Last update: 2018/02/25 05:24

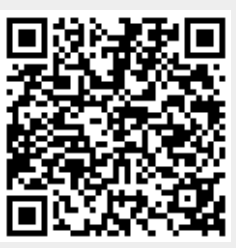